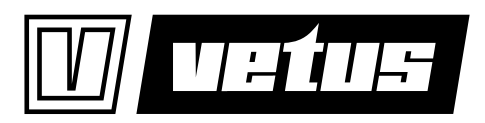

| Bedieningshandleiding en<br>installatieinstructies    | 2   |
|-------------------------------------------------------|-----|
| Operation manual and installation instructions        | 26  |
| Bedienungshandbuch und<br>Einbauanleitung             | 50  |
| Manuel d'utilisation et instructions d'installation   | 74  |
| Manual de manejo y<br>instrucciones de instalación    | 98  |
| Manuale per l'uso e<br>istruzioni per l'installazione | 122 |

Ultrasoon tank managementsysteem

Ultrasonic tank management system

Ultraschall-Tankniveausystem

Système de gestion réservoir, ultrasonore

Sistema de gestión de depósito ultrasónico

Sistema di gestione ad ultrasuoni per serbatoi

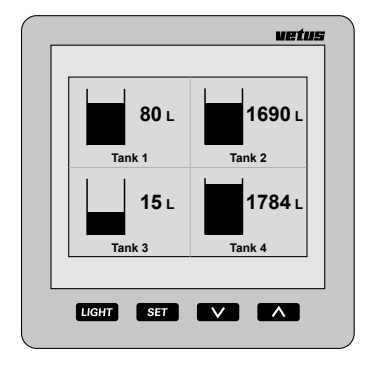

SENSORD

# Contents

| 1        | Introduction                                 |
|----------|----------------------------------------------|
| 1.1      | Included in the delivery with the instrument |
| 2        | Operating 27                                 |
| Z<br>2 1 | Switching on 27                              |
| 2.1      | Overview of the operating functions          |
| 2.2      |                                              |
| 2.5      |                                              |
| 2.4      | Settings                                     |
| 3        | Installation                                 |
| 3.1      | Display instrument                           |
| 3.2      | Connections                                  |
| 3.3      | The tank data                                |
| 3.4      | Entering tank data                           |
| 4        | <b>Technical Data</b>                        |
| 5        | Menu structure                               |
| 5.1      | Configuration menu                           |
| 5.2      | Tank settings                                |
| 5.3      | Display settings                             |
| 5.4      | Calibration, enter type of tank              |
| 6        | Wiring diagram 146                           |
| 7        | Connecting sensors, repeater instruments 148 |
| 8        | Overall dimensions                           |

# 1 Introduction

This manual gives information about the use, installation and setting of the tank manager. The tank manager consists of a display instrument and an ultrasonic level sensor for each tank.

A maximum of 8 sensors for 8 different tanks can be connected to each instrument. The volume of liquid in a maximum of 4 different tanks can be displayed on the instrument simultaneously, in litres, Imperial Gallons or US Gallons according to choice. The maximum tank volume which can be displayed on the screen is 6553 liter.

The sensors required must be purchased separately (Art. code: SENSORB).

Read the instructions supplied with each sensor before installing the sensors.

# 1.1 Included in the delivery

- 1 display instrument
- 18-pin female socket
- 1 UTP network cable (5 metres)
- 1 UTP splitter
- Assembly seal
- 4 metal rings + M4 nuts
- Drilling template
- Installation instructions

# 2 Operating

## 2.1 Switching on

Switch on the instrument using an external switch (there is no ON/OFF switch on the instrument).

A welcome screen is displayed briefly after switching on.

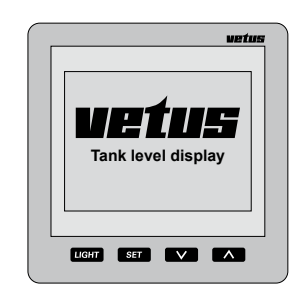

The contents of the tank or tanks will be displayed after this.

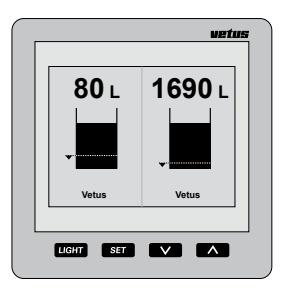

# 2.2 Overview of the operating functions

There are 4 keys on the instrument. These keys have the following functions:

- LIGHT Switch the background lighting on or off.
- SET press SET to go to the setting menus.

Press the  $\checkmark$  /  $\land$  key to select the desired menu item and press  $s_{ET}$  to open the selected menu.

- press v to select for which tanks the volume is to be displayed. When the setting menus have been opened this key can be used to select a menu or change a setting.
- press to select how many tanks are to be displayed simultaneously on the display.

When the setting menus have been opened this key can be used to select a menu or change a setting.

The effect of the key is only noticeable when the key is released. While setting in one of the setting menus both key  $\checkmark$  and key  $\land$ have an automatic repeat function.

#### 2.2.1 Key sound

A sound is heard when one of the keys is pressed.

This sound can be switched off in the menu 'Display settings', option 'Sound' paragraph 2.4.4.

## 2.2.2 Suppression of acoustic alarm

An acoustic alarm can be suppressed (MUTE) and then released by pressing the  $\square GHT$  key for 2 seconds.

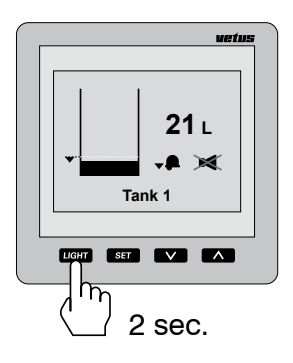

#### 2.2.3 Two display instruments

If 2 display instruments are connected the settings controlling which tanks are displayed can be set independently from each other for both instruments.

The settings for contrast and background lighting can also be set independently of each other.

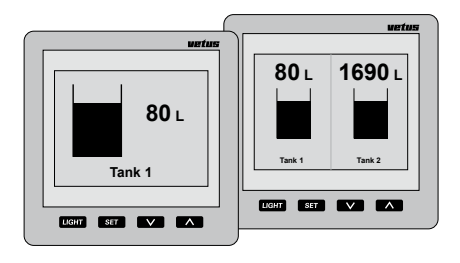

The settings for the tanks can be made on either of the display instruments and then also apply automatically for the other instrument.

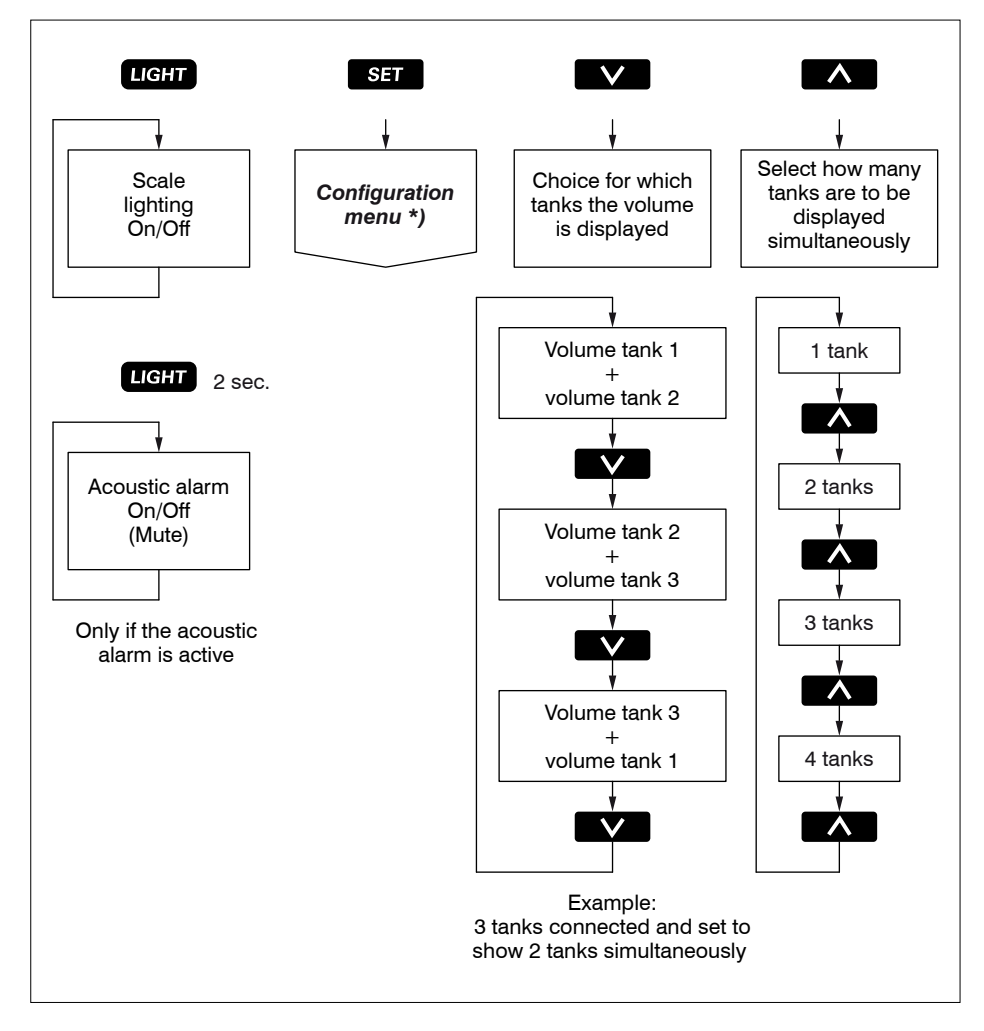

\*) for Configuration menu see 5.1.

## 2.3 The screen

One or more tanks displayed simultaneously on the screen:

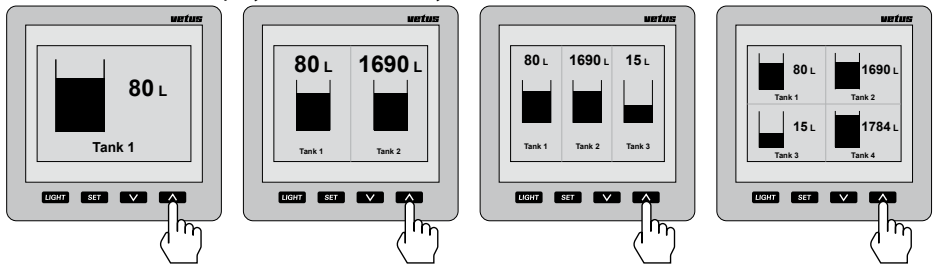

Scroll down through tanks in the screen when there are more tanks than can be shown simultaneously in the screen:

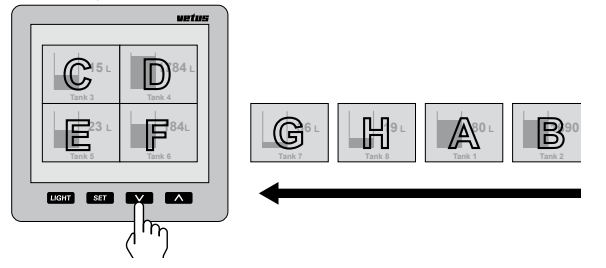

#### Note!

The tanks will be displayed in the screen in alphanumerical order according to the tank name! Information displayed on

#### the screen concerning alarms

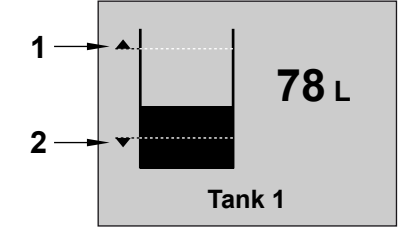

- 1 High alarm 'On' and indication of the set level.
- 2 Low alarm 'On' and indication of the set level.

Low alarm without acoustic alarm.

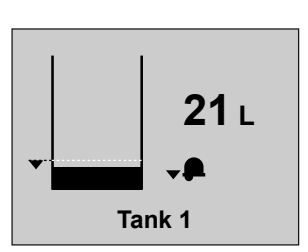

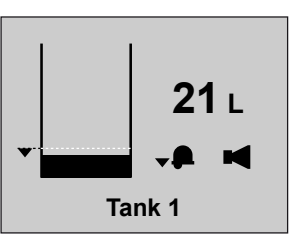

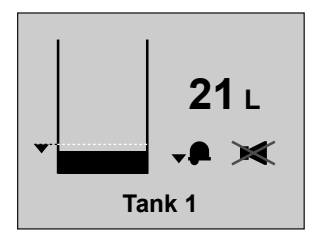

Low alarm with acoustic lalarm.

Low alarm with suppressed acoustic alarm.

2.4 Settings

#### 2.4.1 Setting the language

When the instrument is switched on for the first time the texts in the display are in English.

The following languages can be selected for the texts in the display:

Dutch, English, German, French, Spanish or Italian.

Set the language required as follows:

• Press the SET key 1x.

| Configurat    | tion menu       |
|---------------|-----------------|
| Vetus         | Vetus           |
|               |                 |
|               |                 |
|               |                 |
| Display<br>Ex | settings<br>(it |

• Press the  $\land$  key 2x.

| Configurati | on menu |
|-------------|---------|
| Vetus       | Vetus   |
|             |         |
|             |         |
|             |         |
| Display s   | ettings |
| EX          |         |

• Press the SET key 2x.

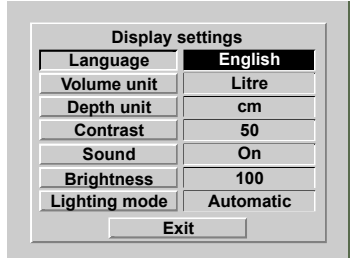

Use the v/ keys to select the language required.

| Display s     | settings  |
|---------------|-----------|
| Language      | English   |
| Volume unit   | Litre     |
| Depth unit    | cm        |
| Contrast      | 50        |
| Sound         | On        |
| Brightness    | 100       |
| Lighting mode | Automatic |
| Ex            | it        |

 Return to the normal display screen as follows:

Press successively:

 $[SET], [\Lambda], [SET], [\Lambda] and [SET].$ 

#### 2.4.2 Setting the units

 Go to 'Display settings' via the Configuration menu and SET.

| Configuratio     | on menu    |
|------------------|------------|
| Fresh water tank | Dieseltank |
|                  |            |
|                  |            |
|                  |            |
|                  | ottingo    |
| Display s        | ettings    |
| Exi              | t          |

• Press the SET key.

| Display s     | ettings   |
|---------------|-----------|
| Language      | English   |
| Volume unit   | Litre     |
| Depth unit    | cm        |
| Contrast      | 50        |
| Sound         | On        |
| Brightness    | 100       |
| Lighting mode | Automatic |
| Ex            | it        |

Select 'Volume unit'

**V** , **SET** 

- Use the v key to select the units from:
   'litre',
  - 'Imperial Gallon' and
  - 'US Gallon'.
- Press the SET key to confirm.
- Select 'Height unit'

**V**, **SET** 

- Use the v key to select the units from:
   'cm' and
  - '**in**' (inch).
- Press the SET key to confirm.

2.4.3 Setting the contrast in the display

| Setting: | 0:   | minimum |
|----------|------|---------|
|          | 100: | maximum |

• Go to menu 'Display settings', see 2.4.2.

Select '**Contrast**' and press the SET key.

Use the v/ keys to select from:
 0
 25
 50
 75

100

• Press the SET key to confirm.

2.4.4 Setting the sound

#### Setting:

Alarm: only an acoustic alarm when the level is too high or too low.

Keys: only a beep when a key is pressed.

On: acoustic alarm when the level is too high or too low, and when pressing a key.

Off: no sound.

- Go to menu 'Display settings', see 2.4.2.
   Select 'Sound' and press the SET key.
- Use the v/ keys to select from:
   Alarms
   Keys
   On

• Press the SET key to confirm.

#### 2.4.6 Setting the background lighting

Setting:

Manual:

the background lighting can only be switched on/off by pressing the LIGHT key. Automatic:

the background lighting is switched on/off when the dashboard lighting is switched on/off (by the external switch input). The LIGHT key also still works.

- Go to menu 'Display settings', see 2.4.2.
   Select 'Light' and press the set key.
- Use the v/ keys to select from:
   Manual
   Automatic
- Press the SET key to confirm.

## 2.4.5 Setting the brightness of the background lighting

Setting: 25: minimum 100: maximum

- Go to menu 'Display settings', see 2.4.2.
   Select 'Brightness' and press the set key.
- Use the v/ keys to select from:
   25
   50
   75

100

• Press the SET key to confirm.

#### 2.4.7 Setting the alarms

2 alarms can be set for each tank.

Low alarm, an alarm when the level in the tank is lower than the value set for Low level.

**High alarm**, an alarm when the level in the tank is higher than the value set for **High level**.

See the summary below.

Multiple alarms -high/low or on different tanks- can be coupled to the same alarm output.

If warning lights or buzzers are connected to the alarm outputs, these can be set off by an alarm.

## Summary of alarm settings

| Low alarm  | - Off                                           | The low alarm is switched off.                                           |
|------------|-------------------------------------------------|--------------------------------------------------------------------------|
|            | - On                                            | The low alarm is switched on.                                            |
|            | - On output 1                                   |                                                                          |
|            | - On output 2                                   | The low alarm is switched on and coupled to alarm                        |
|            | - On output 3                                   | output 1, 2, 3 or 4 respectively.                                        |
|            | - On output 4                                   | _                                                                        |
| Low level  | the option set for lov<br>dropped to below th   | w alarm is carried out when the level in the tank has<br>e set low level |
| High alarm | - Off                                           | The high alarm is switched of.                                           |
| 5          | - On                                            | The high alarm is switched on.                                           |
|            | - On output 1                                   |                                                                          |
|            | - On output 2                                   | The high alarm is switched on and coupled to alarm                       |
|            | - On output 3                                   | output 1, 2, 3 or 4 respectively.                                        |
|            | - On output 4                                   | -                                                                        |
| High level | the option set for hig<br>risen to above the se | gh alarm is carried out when the level in the tank has<br>t high level   |

Press the set key 1x
 All tanks connected are shown in the display.

| Configura | tion menu |
|-----------|-----------|
| Vetus     | Vetus     |
|           |           |
|           |           |
|           |           |
| Display   | settings  |
| E         | cit       |
|           |           |

Use the v / keys to select the tank for which an alarm or both alarms has/have to be set.
 In this example the Diesel tank

In this example the Diesel tank.

 Press the SET key. The screen 'Tank settings' will now be displayed with 'Name tank' selected.

| Tank name  | Block water |
|------------|-------------|
| Tank name  | DIACK WALEI |
| Tank type  | Vetus 170 I |
| Low alarm  | Off         |
| Low level  | 10.0 I      |
| High alarm | On          |
| High level | 150.0 I     |
| E          | kit (       |

 Use the v key to select the alarm to be set and press the set key.

| - i Tank S |             |
|------------|-------------|
| Tank name  | Diesel tank |
| Tank type  | Vetus 170 I |
| Low alarm  | Off         |
| Low level  | 10.0 I      |
| High alarm | Off         |
| High level | 150.0 I     |
| Ex         | cit 🛛       |

Use the V/ A keys to select from: Off On On: output 1 On: output 2 On: output 3

On: output 4

Press the set key to confirm.

Use the v key to select the level corresponding to this alarm and press the ser key.

The screen allowing the level to be entered will now be displayed.

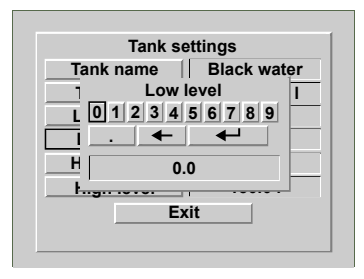

Delete value 0.0 using the backspace function (←) and enter the level for the alarm.
 For example, '15' (litre).

This value must now be saved in the memory.

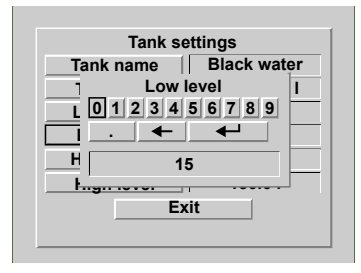

 Select Enter (←) and press the set key 1x.

# 3 Installation

## 3.1 Display instrument

See Chapter 8 for the main dimensions.

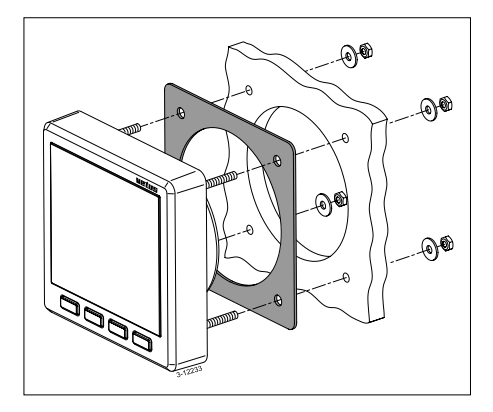

Cut holes in the instrument panel or a bulkhead using the template supplied. Fit the display instrument using the 4 threaded studs and nuts supplied. Make sure that the packing is positioned correctly between the instrument and the panel or bulkhead.

# 3.2 Connections

#### 3.2.1 Power supply

The instrument is suitable for both 12 and 24 Volt direct current.

Connect the power supply as shown in the wiring diagram, see Chapter 6.

## 3.2.2 Background lighting

The background lighting can be switched on and off by an external switch (dashboard lighting). The function 'Light' must then be set to 'Automatic', see 2.4.6 'Setting the background lighting'.

#### 3.2.3 Alarm outputs

External warnings, such as a light or a buzzer, can be connected to the alarm outputs. If these devices use more than 200 mA connect a small relay in between.

## 3.2.4 Sensors

Fit the sensors in the tanks as described in the instructions supplied with the sensor.

Each sensor has a cable (about 1.5 m ) with an RJ45 connector.

Connect the sensors to the display instrument and to each other as shown in the installation examples, see Chapter 7.

Use a patch cable\*) and a double RJ45 coupling piece to extend the cable to the sensor.

2 sensors can be connected directly to the instrument.

# NB: there is no difference between the two connections!

Use the splitters and connection cables supplied if more than 2 sensors have to be connected.

## 3.2.5 Subsidiary instrument

Connect a subsidiary instrument directly to

the main instrument or to the network of sensors, see Chapters 6 and 7. Use a patch cable\*) for this.

\*) Patch cable: A Cat.5 UTP network cable with an RJ45 plug at both ends. **Do not** use a 'crossed' cable!

The following lengths of patch cable can be supplied.

- 3 metres: Art. code: SENSOR03
- 5 metres: Art. code: SENSOR05
- 10 metres: Art. code: SENSOR10

These cables are supplied inclusive with (1) coupling block.

#### 3.2.6 Check the installation

After making the connections check that all sensors function.

• Switch on the instrument, see 2.1 'Switching on'.

The volume in the 2 tanks will now be displayed on the instrument.

Press the set key 1x.
 The name of the tank should now be displayed for each tank connected.

| ion menu |
|----------|
| Vetus    |
|          |
|          |
|          |
| settings |
|          |

 Return to the normal display screen as follows:

Press successively:

 $\land$ ,  $\land$  and set.

• Now set the required language, see 'Setting the language'.

## 3.3 The tank data

Data must be entered for each tank.

First of all each sensor must be given a unique name so that it can be recognised. Choose a name which is in agreement with the function of the tank in which the sensor is placed. On delivery each sensor has the name 'Vetus' and Vetus 40 I tank is entered for the type of tank.

The corresponding volume and height are already entered for the plastic tanks from the Vetus range; these cannot be altered.

Select a tank from the table below if a Vetus tank is used.

| Type of tank | Tank height: |
|--------------|--------------|
| Vetus 40 l   | 37 cm        |
| Vetus 42 l   | 29 cm        |
| Vetus 60 l   | 37 cm        |
| Vetus 61 l   | 29 cm        |
| Vetus1 88 l  | 33 cm        |
| Vetus2 88 l  | 37 cm        |
| Vetus 110 l  | 29 cm        |
| Vetus 120 l  | 29 cm        |
| Vetus 137 l  | 33 cm        |
| Vetus 170 l  | 40 cm        |
| Vetus 216 l  | 60 cm        |
| Vetus 335 l  | 35 cm        |
| Vetus 390 l  | 80 cm        |

The shape, volume and height must be entered for other tanks.

The volume for different heights must also be entered depending on the shape, see the table below.

| Type of tank    | Data to be entered                                                                                                    |
|-----------------|----------------------------------------------------------------------------------------------------|
| V-shape         | - Volume in litres                                                                                                    |
|                 | - Height in cm                                                                                                    |
| Irregular shape | <ul> <li>Volume in litres</li> <li>Height in cm</li> <li>Volume: at 20, 40,<br/>60 and 80% of the<br/>height of the tank<br/>respectively</li> </ul> |
| Regular shape   | - Volume in litres                                                                                                    |
| Cylindrical     | - Height in cm                                                                                                    |

The names for the tanks and the corresponding data are saved in the sensors, also after switching off the power and pulling out the plug connector.

#### Explanation of tank volume and tank height

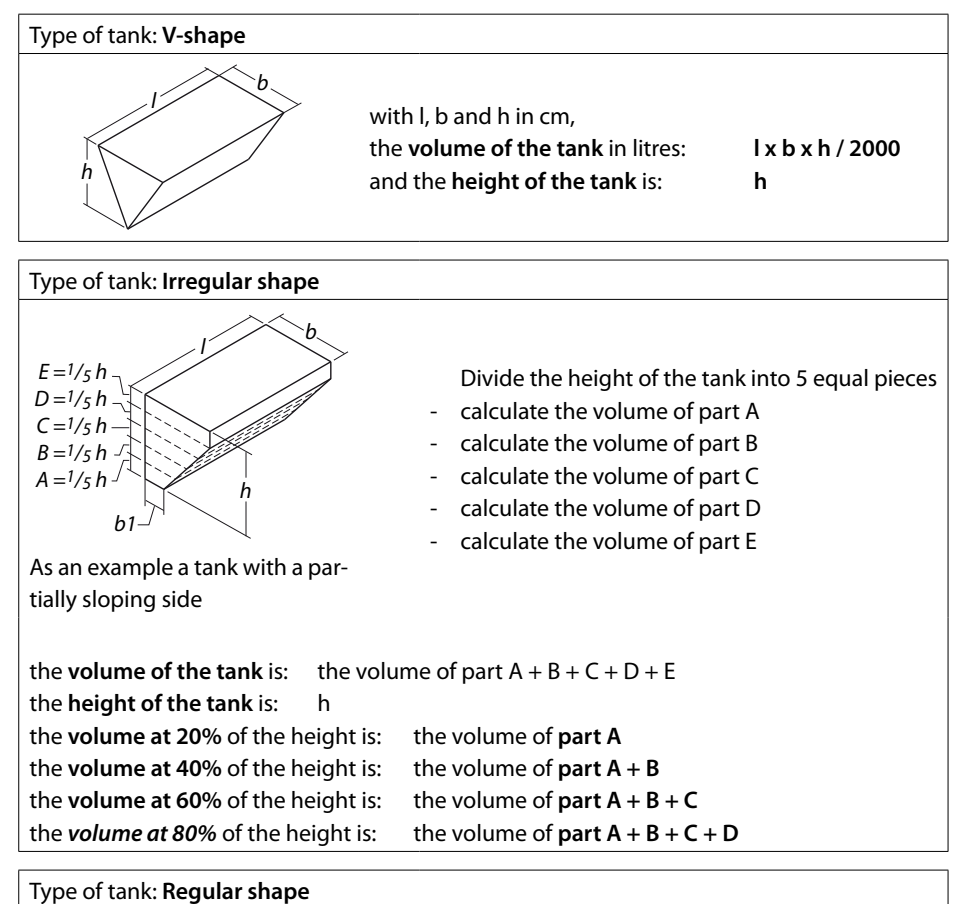

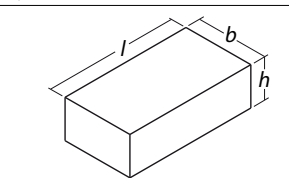

with I, b and h in cm, the **volume of the tank** in litres: and the **height of the tank** is:

l x b x h / 1000 h

| Type of tank: Cylindrical |                                                                                                    |                       |
|---------------------------|----------------------------------------------------------------------------------------------------|-----------------------|
| h d                       | with I and d in cm<br>the <b>volume of the tank</b> in litres:<br>and the <b>height of the tank</b> h is: | lxdxdx0,785/1000<br>d |

## 3.4 Entering tank data

Enter the data for each tank as follows:

-A-

- Disconnect all sensors from the network except one.
- Switch on the power.
- Press the SET key 3x The following screens are displayed successively:
  - 'Configuration menu'
  - 'Tank settings'
  - 'Name of tank' with a keyboard and the preset name of the tank (Vetus).

|       |   |   |   | 1 | Tar | ۱k | na | m | Ð |   |   |   |   |
|-------|---|---|---|---|-----|----|----|---|---|---|---|---|---|
| Α     | в | С | D | E | F   | G  | Н  | Ι | J | K | L | Μ | Ν |
| 0     | Ρ | Q | R | S | T   | U  | ۷  | W | Х | Y | Ζ | а | b |
| С     | d | е | f | g | h   | i  | j  | k | T | m | n | 0 | р |
| q     | r | s | t | u | ۷   | w  | x  | у | z | 0 | 1 | 2 | 3 |
| 4     | 5 | 6 | 7 | 8 | 9   |    |    |   | • | _ |   | • | 1 |
| Vetus |   |   |   |   |     |    |    |   |   |   |   |   |   |

#### Enter the name of the tank

• Press the  $\land$  key 2x

Now select the Backspace function (+) And then press the ser key 5x to delete the tank name 'Vetus'.

|   |   |   |   | 7 | Γar | ۱k | na | m | e |   |   |   |   |
|---|---|---|---|---|-----|----|----|---|---|---|---|---|---|
| Α | в | С | D | E | F   | G  | Н  | Τ | J | κ | L | Μ | Ν |
| 0 | Ρ | Q | R | S | T   | U  | ۷  | W | X | Y | Z | a | b |
| С | d | е | f | g | h   | i  | j. | k | L | m | n | 0 | р |
| q | r | s | t | u | ۷   | w  | x  | у | z | 0 | 1 | 2 | 3 |
| 4 | 5 | 6 | 7 | 8 | 9   |    |    |   | • | - |   | • | 1 |
|   |   | Г |   |   |     |    |    |   |   |   | - |   |   |
|   |   | L |   |   |     |    |    |   |   |   |   |   |   |

Enter the name of the tank by using the
 / <a> keys to navigate to the required letter or number and press the
 SET key.

The space key is to the right of the number '9'.

After entering the name of the tank, e.g. 'Drinking water tank', this must be saved in the memory.

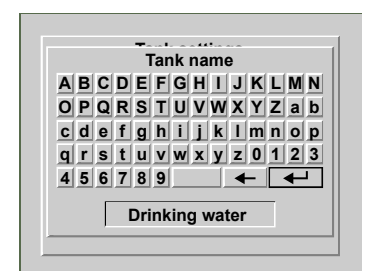

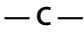

 Select Enter (←) and press the set key. The screen 'Tank settings' will now be displayed with 'Name tank' selected.

| Tank settings |                |  |  |  |  |
|---------------|----------------|--|--|--|--|
| Tank name     | Drinking water |  |  |  |  |
| Tank type     | Vetus 40 I     |  |  |  |  |
| Low alarm     | Off            |  |  |  |  |
| Low level     | 0.0 1          |  |  |  |  |
| High alarm    | Off            |  |  |  |  |
| High level    | 40.0 I         |  |  |  |  |
| E             | xit            |  |  |  |  |

Enter type of tank, volume and height

• Press v to select 'Type of tank'

| Tank settings |                |  |  |  |  |
|---------------|----------------|--|--|--|--|
| Tank name     | Drinking water |  |  |  |  |
| Tank type     | Vetus 40 I     |  |  |  |  |
| Low alarm     | Off            |  |  |  |  |
| Low level     | 0.01           |  |  |  |  |
| High alarm    | Off            |  |  |  |  |
| High level    | 40.0 l         |  |  |  |  |
| E             | xit            |  |  |  |  |

 Press the SET key. The screen 'Calibrate tank' will now be displayed on the instrument.

| Tank cal       | ibration   |
|----------------|------------|
| Tank type      | Vetus 40 I |
| Tank volume    | 40.0 l     |
| Tank depth     | 37.0 cm    |
| 20% tot. depth | n.a.       |
| 40% tot. depth | n.a.       |
| 60% tot. depth | n.a.       |
| 80% tot. depth | n.a.       |
| Ex             | cit        |

Vetus 40 l is set as the type of tank when the sensor is delivered.

• Press the SET key.

Use the  $\checkmark$  /  $\land$  keys to select the type of tank.

Press the set key to confirm.

#### Example 1

If the drinking water tank is a **Vetus 120 litres tank** then the settings for tank volume and tank height will now have been changed accordingly.

The settings for tank volume and tank height can now not be changed.

The other settings, e.g. 20% tot. height etc, do not apply here and can therefore also not be changed.

Select the sensor that has just been connected using the  $\checkmark$  /  $\land$  keys and press ser 2x. The keyboard and the name of the tank will then be displayed again.

Repeat steps B and C for each following sensor.

| Tank calibration      |         |  |  |  |  |  |  |  |
|-----------------------|---------|--|--|--|--|--|--|--|
| Tank type Vetus 120 I |         |  |  |  |  |  |  |  |
| Tank volume           | 120.0 I |  |  |  |  |  |  |  |
| Tank depth            | 29.0 cm |  |  |  |  |  |  |  |
| 20% tot. depth        | n.a.    |  |  |  |  |  |  |  |
| 40% tot. depth        | n.a.    |  |  |  |  |  |  |  |
| 60% tot. depth        | n.a.    |  |  |  |  |  |  |  |
| 80% tot. depth        | n.a.    |  |  |  |  |  |  |  |
| Ex                    | it      |  |  |  |  |  |  |  |

- Return to the menu 'Tank settings' by using the v / keys to navigate to 'Exit' and pressing ser .
- Return to the 'Configuration menu' by using the v / keys to navigate to 'Exit' and pressing ser .
- Connect the next sensor; the name of the sensor that has just been connected (Vetus) will be displayed after a brief interval.

| Configurat     | tion menu |
|----------------|-----------|
| Tank           |           |
| Drinking water | Vetus     |
|                |           |
|                |           |
| Display        | settings  |
|                |           |

#### Example 2

If the drinking water tank is a **V-shaped tank**, for example, the volume and the height of the tank must be entered. These are both still set to 0.

| Tank cal       | ibration |
|----------------|----------|
| Tank type      | V-shape  |
| Tank volume    | 0.0 1    |
| Tank depth     | 0.0 cm   |
| 20% tot. depth | n.a.     |
| 40% tot. depth | n.a.     |
| 60% tot. depth | n.a.     |
| 80% tot. depth | n.a.     |
| Ex             | it       |

• Press **v** followed by **SET**.

The screen allowing the volume to be entered will now be displayed.

| Tank calibration      |         |
|-----------------------|---------|
| Tank type             | V-shape |
| Ta Tank volume        |         |
| T 0 1 2 3 4 5 6 7 8 9 |         |
| 20°                   |         |
| 40° 123               |         |
| 60°,                  |         |
| 80% tot. depth        | n.a.    |
| Exit                  |         |

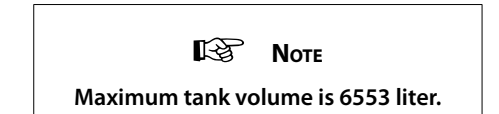

Delete value 0.0 using the backspace function (←) and enter the volume of the tank.
 For example, '123' (litre).

This value must now be saved in the memory.

| Tank calibration               |         |
|--------------------------------|---------|
| Tank type                      | V-shape |
| Ta Tank volume                 |         |
| T 0 1 2 3 4 5 6 7 8 9          |         |
| 20'                            |         |
| 40° 123                        |         |
| 60 <sup>4</sup> /2 1011 40ptil |         |
| 80% tot. depth n.a.            |         |
| Exit                           |         |

• Select Enter (←) and press the SET key 1x.

| Tank calibration |         |
|------------------|---------|
| Tank type        | V-shape |
| Tank volume      | 123.0 I |
| Tank depth       | 0.0 cm  |
| 20% tot. depth   | n.a.    |
| 40% tot. depth   | n.a.    |
| 60% tot. depth   | n.a.    |
| 80% tot. depth   | n.a.    |
| Exit             |         |

Then press  $\checkmark$  followed by set to be able to set the tank height.

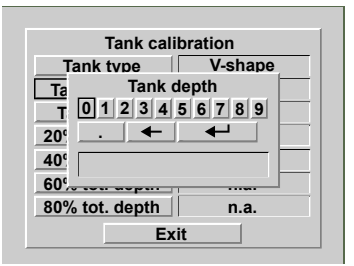

Delete value 0.0 using the backspace function (←) and enter the height of the tank.
 For example, '45' (cm).

This value must now be saved in the memory.

• Select Enter (←) and press the SET key 1x.

| Tank calibration |         |
|------------------|---------|
| Tank type        | V-shape |
| Tank volume      | 123.0 I |
| Tank depth       | 45.0 cm |
| 20% tot. depth   | n.a.    |
| 40% tot. depth   | n.a.    |
| 60% tot. depth   | n.a.    |
| 80% tot. depth   | n.a.    |
| Exit             |         |

- Return to the menu 'Tank settings' by using the v / keys to navigate to 'Exit' and pressing set .
- Return to the 'Configuration menu' by using the v / keys to navigate to 'Exit' and pressing set .

Connect the next sensor; the name of the sensor that has just been connected (Vetus) will be displayed after a brief interval.

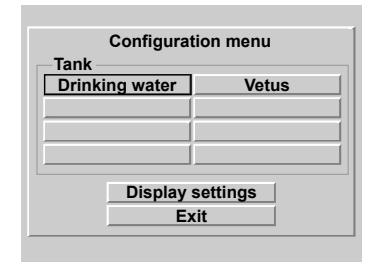

Select the sensor that has just been connected using the  $\checkmark$  /  $\land$  keys and press ser 2x. The keyboard and the name of the tank will then be displayed again.

Repeat steps B and C for each following sensor.

For a tank with an irregular shape the volumes at 20, 40, 60 and 80% tot. height must be entered after this.

This done in the same way as entering the tank volume and tank height.

Setting the alarms is described in Chapter 'Operating' paragraph 2.4.7.

# 4 Technical Data

| : 8 - 32 Volt DC                                       |
|--------------------------------------------------------|
|                                                        |
| : 125 mA at 12 Volt,                                   |
| 63 mA at 24 Volt,                                      |
| including background lighting                          |
| : 35 mA                                                |
| : RS-485                                               |
| : maximum 8                                            |
| : maximum 2                                            |
| : 4                                                    |
| : 200 mA                                               |
| : Dutch, English, German, French, Spanish and Italian. |
| : 0 to +50 °C (32 °F to 122 °)                         |
| : IP66                                                 |
|                                                        |

# Declaration of conformity

We declare that this product conforms to the following directives: - 2014/30/EU

# 5 Menu structure

## 5.1 Configuration menu

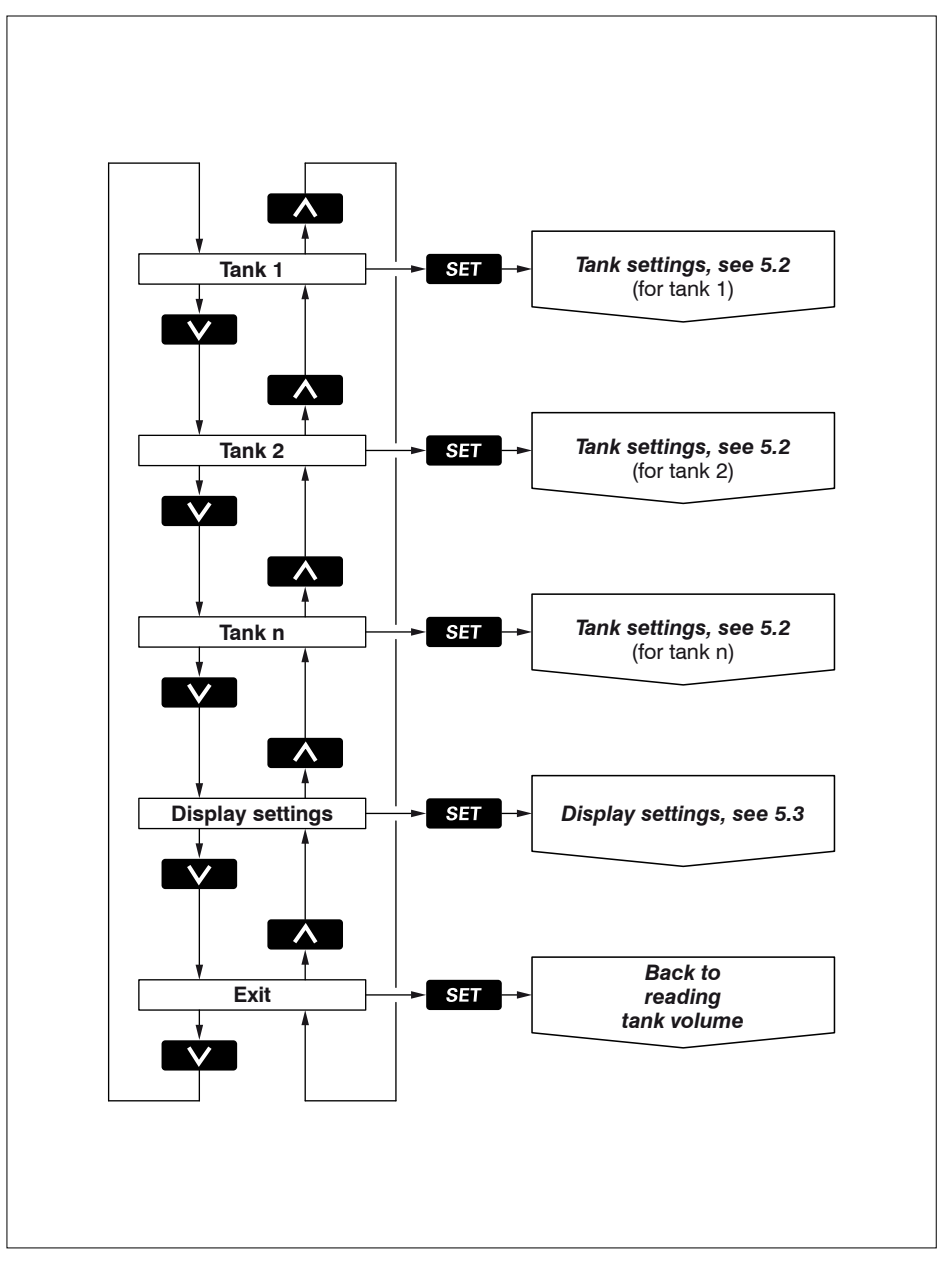

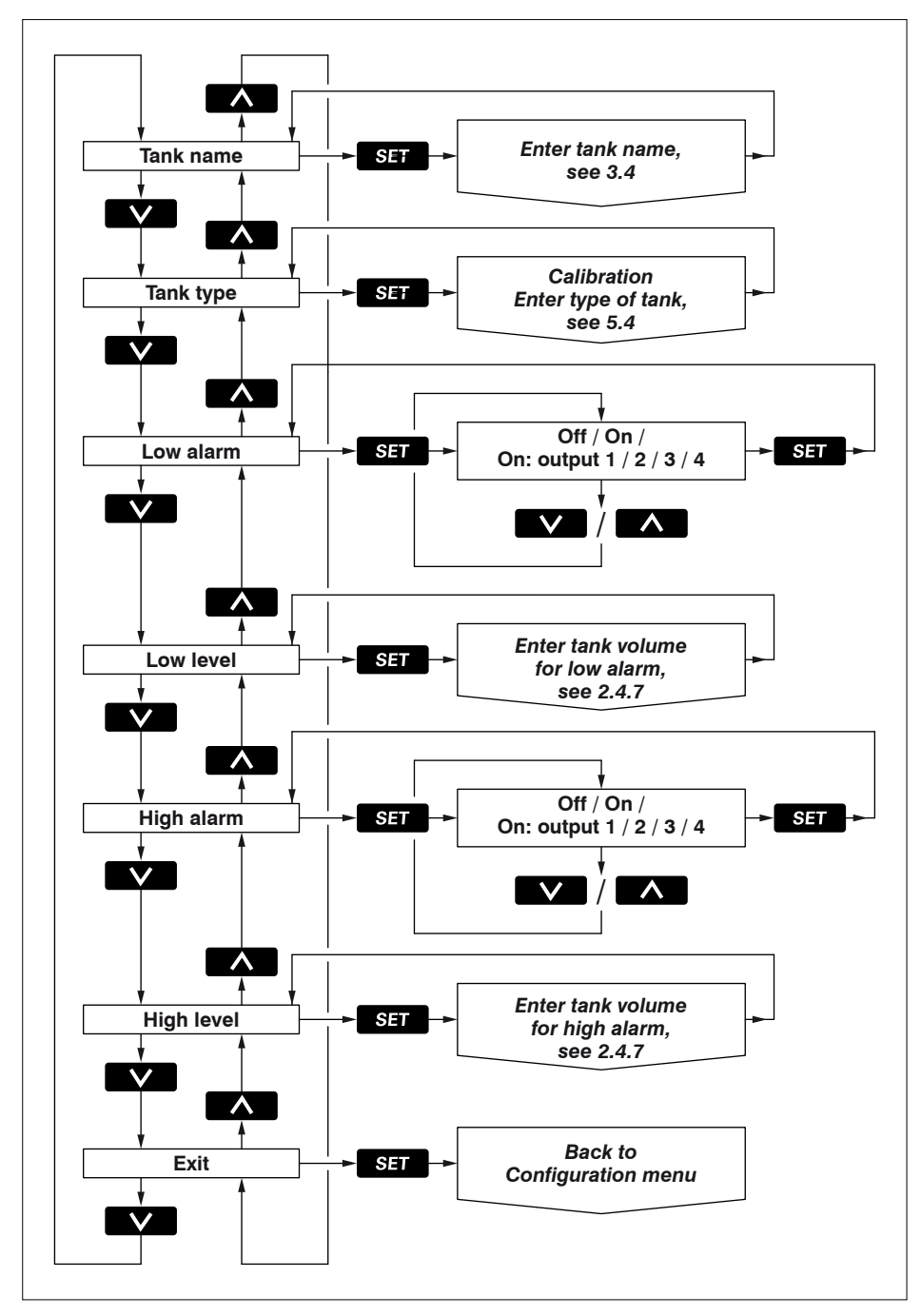

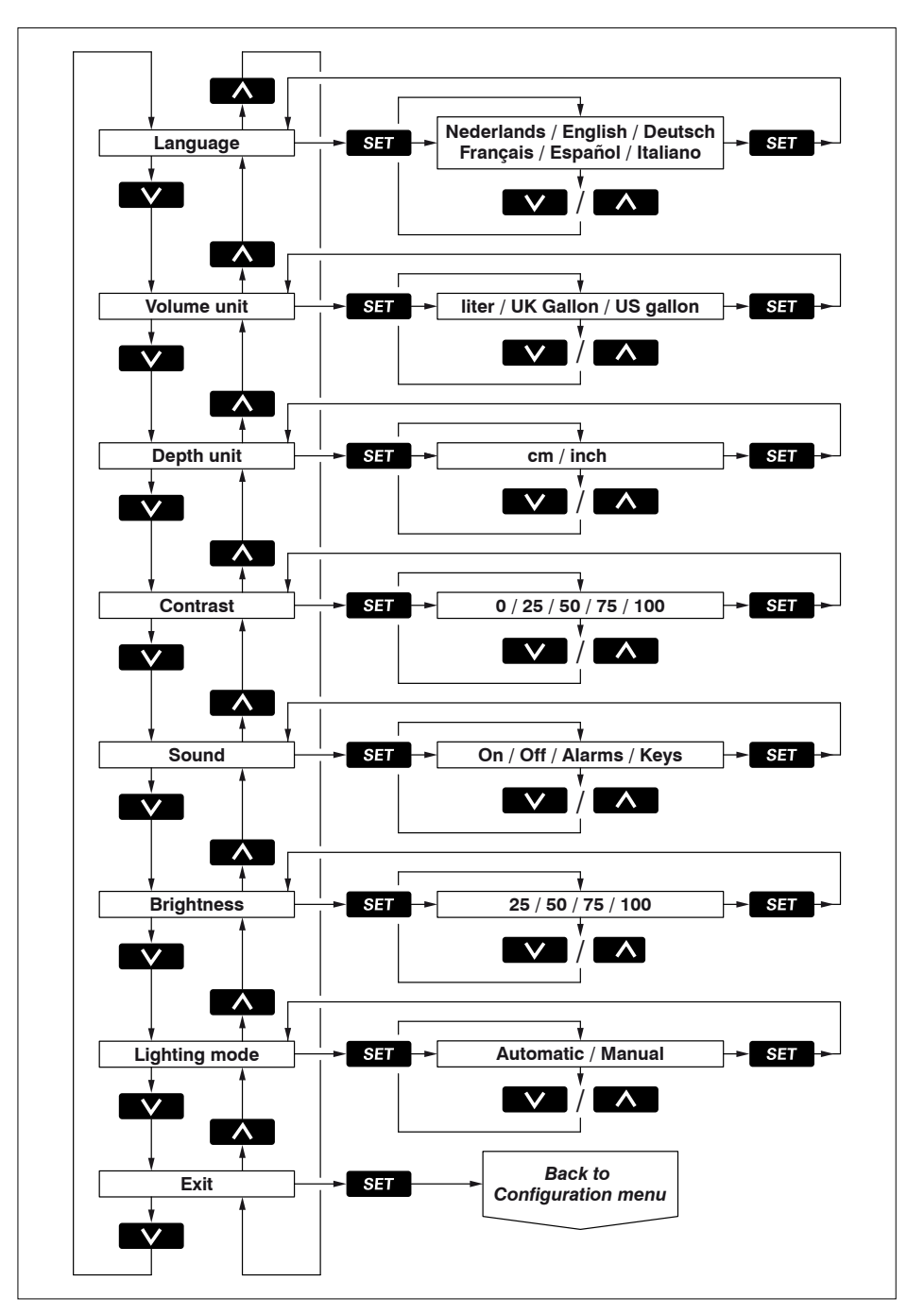

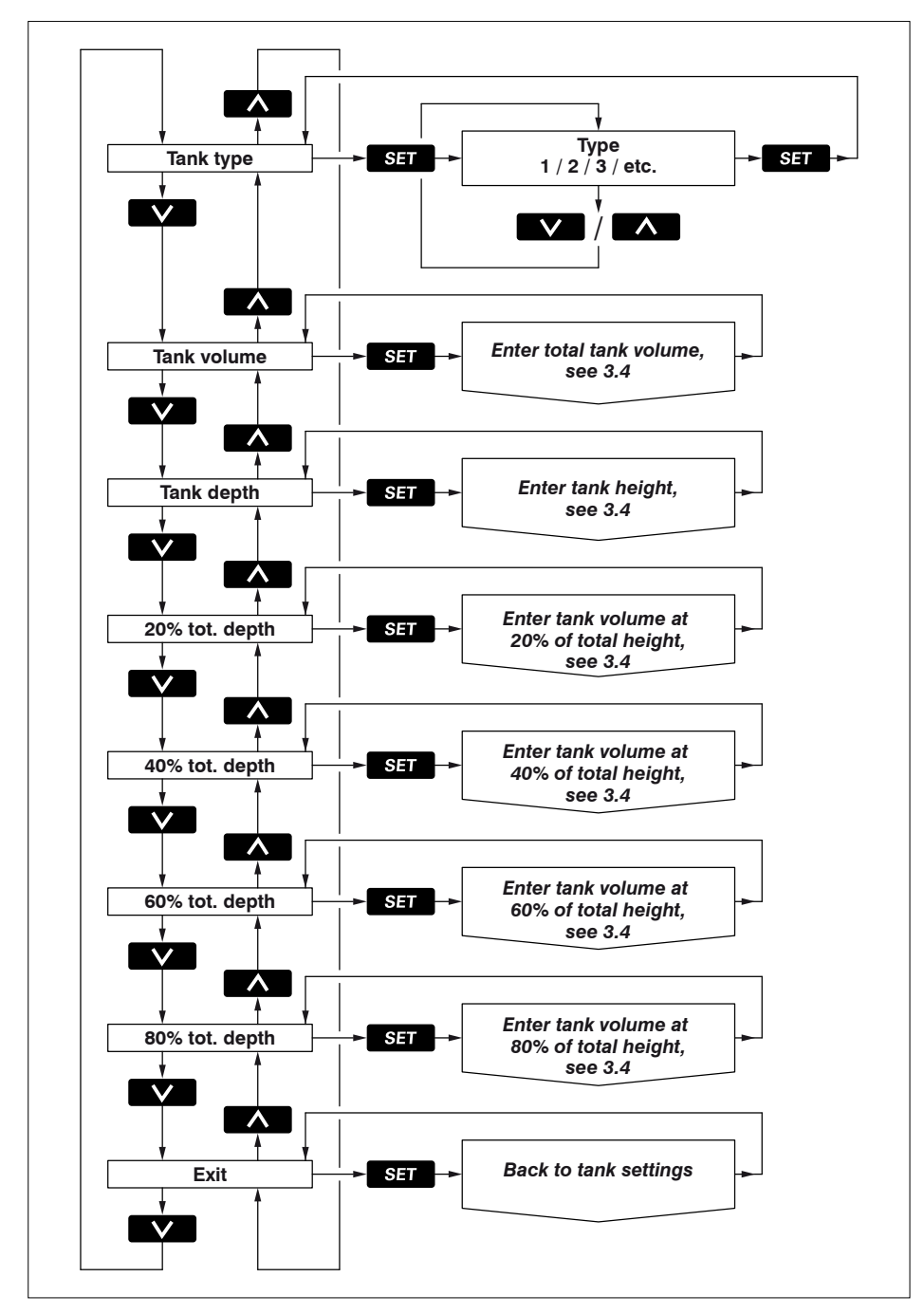

# 5 Struttura del menu

## 5.1 Menu configurazione

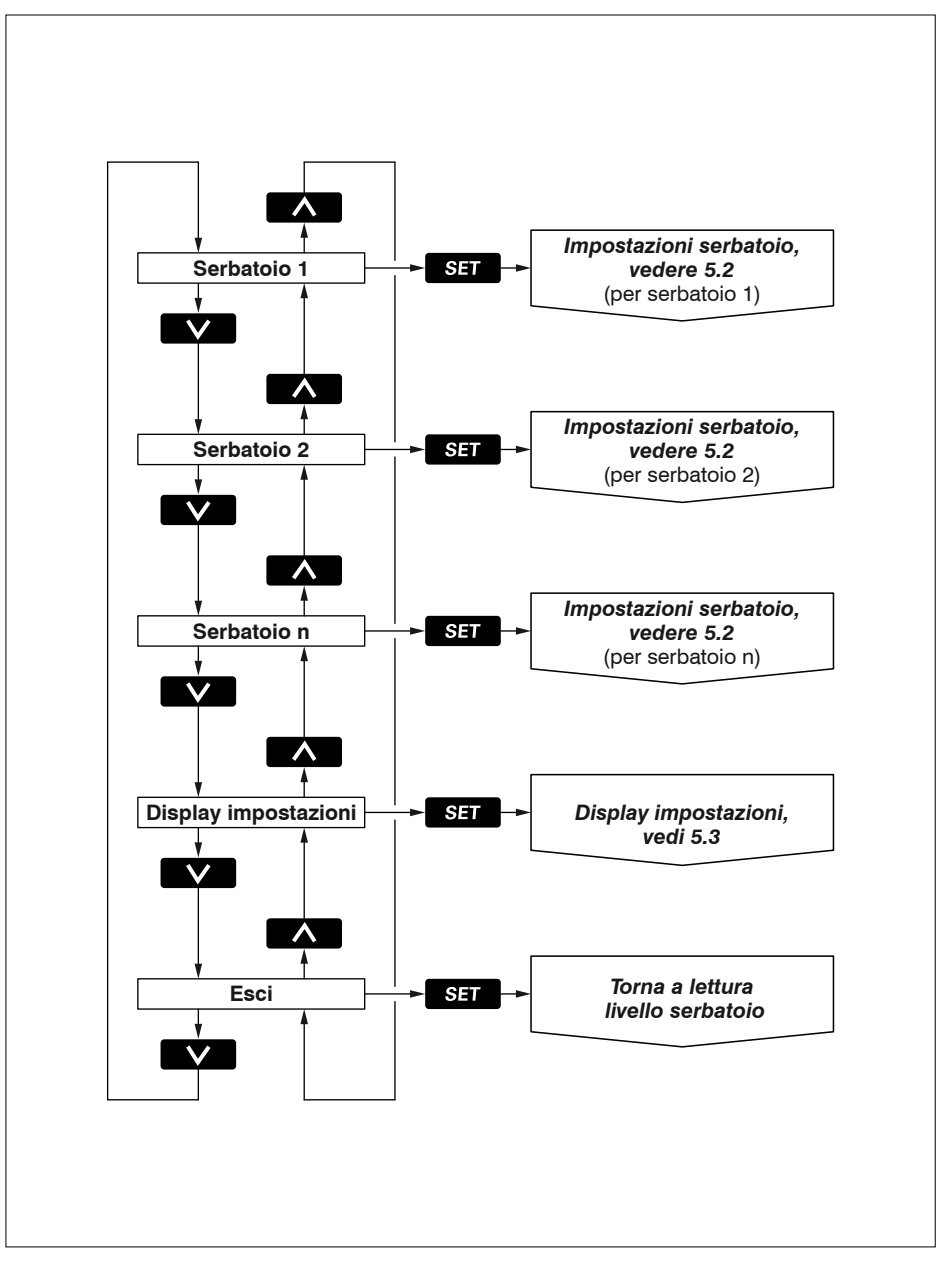

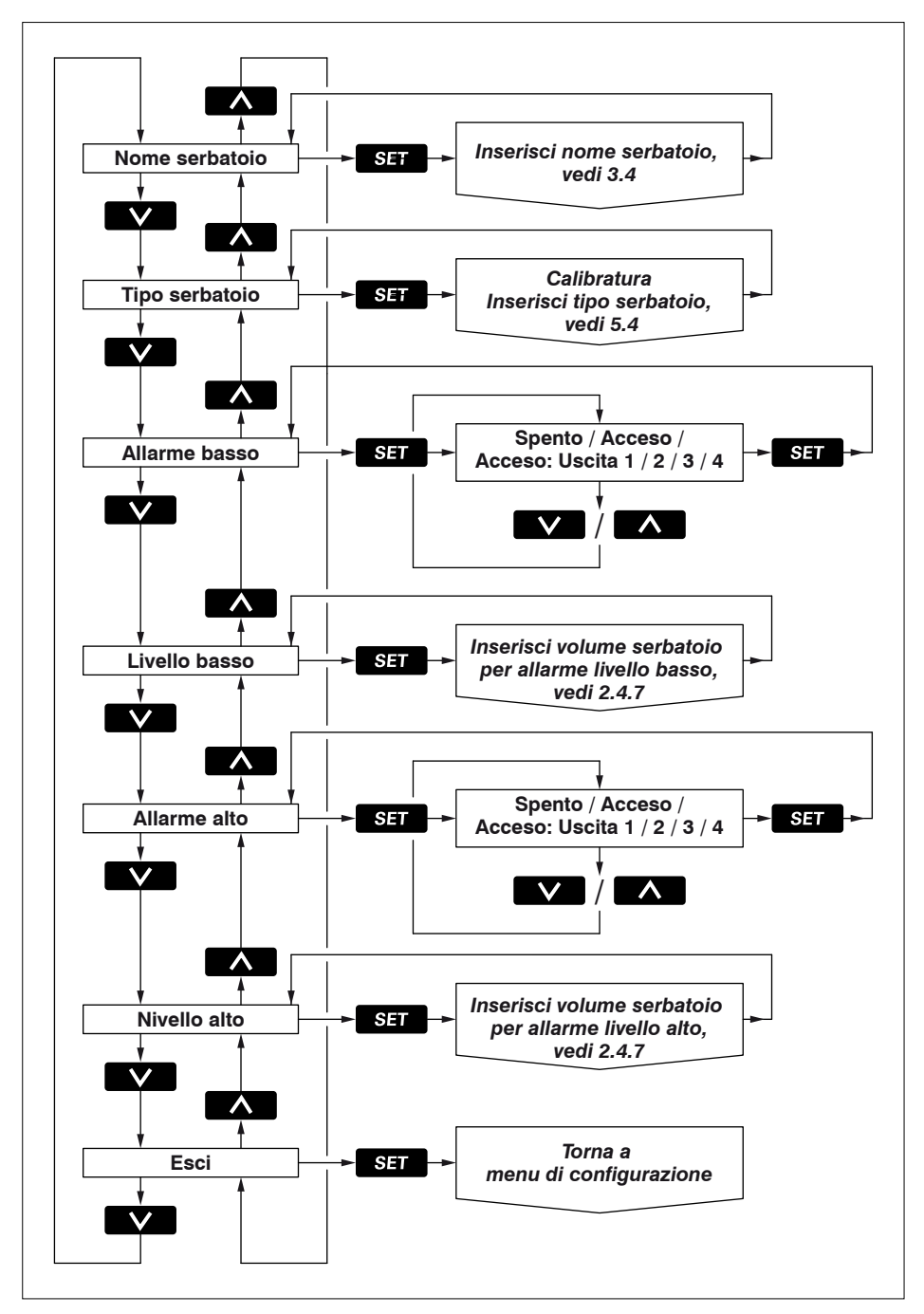

மாரியக் Sistema di gestione ad ultrasuoni per serbatoi

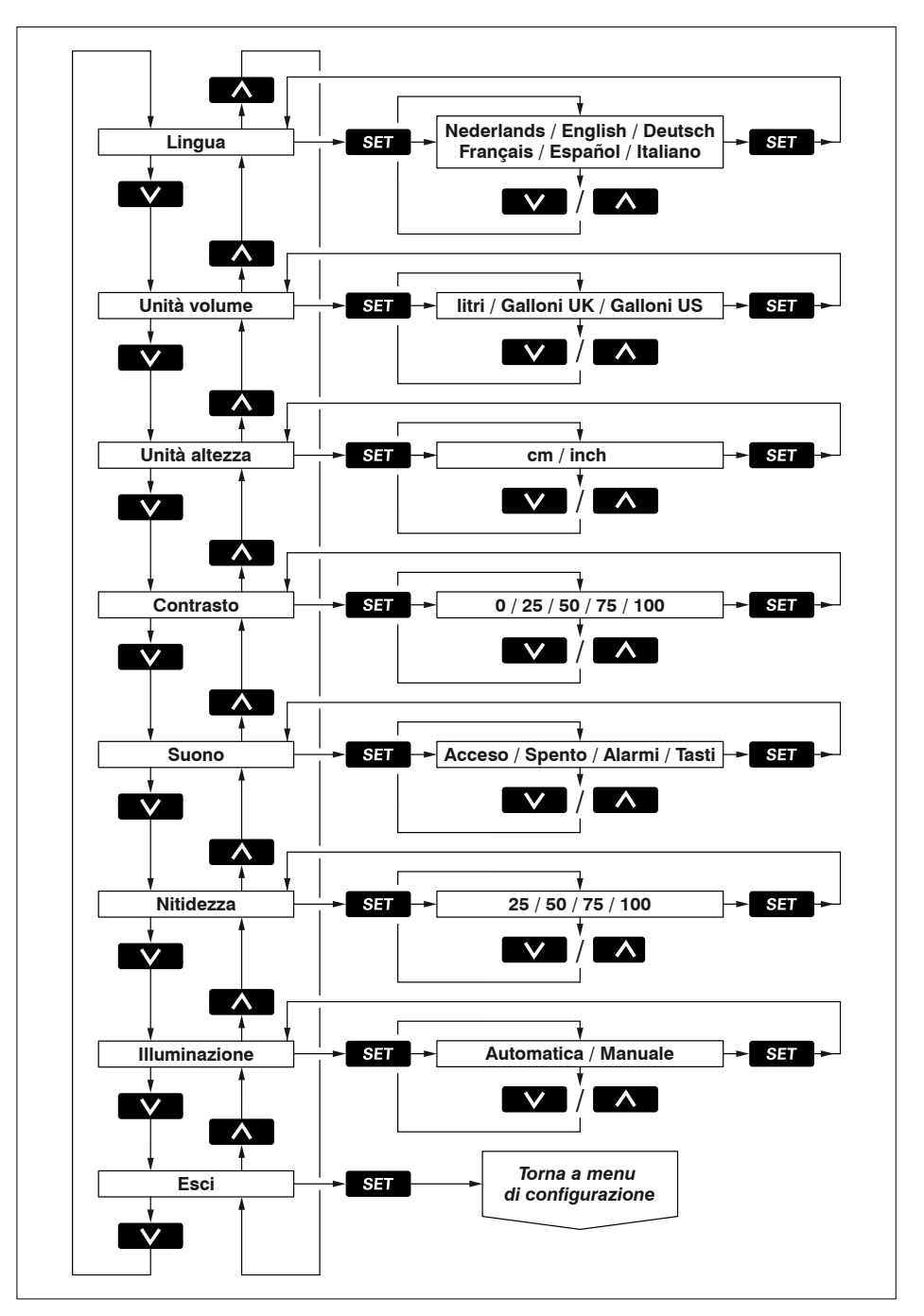

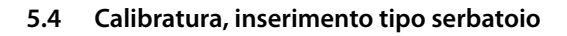

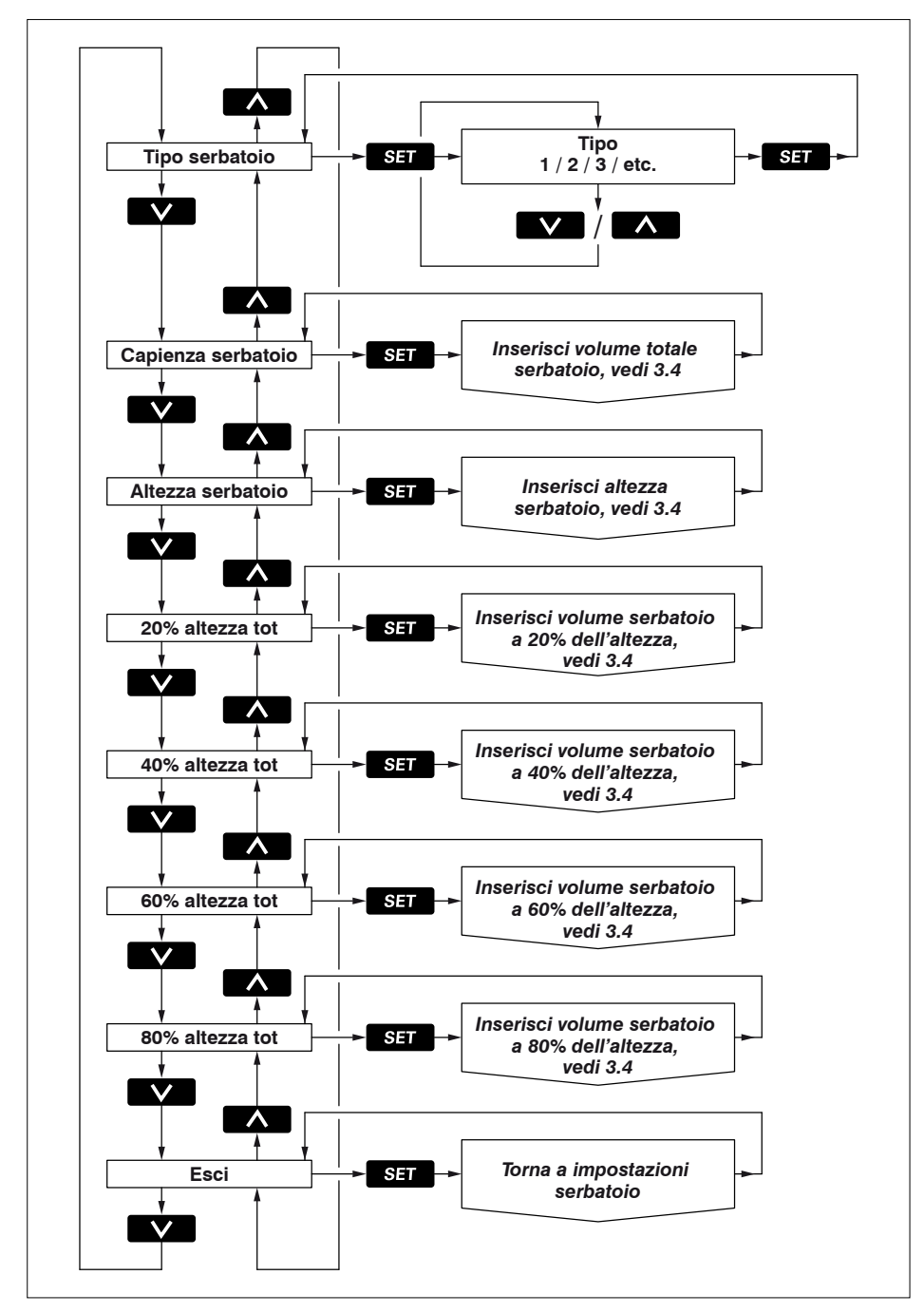

மாரியக் Sistema di gestione ad ultrasuoni per serbatoi

# **Aansluitschema** Wiring diagram Anschlußschaltplan

6

# Schéma électrique Esquema de conexión Schema dei collegamenti

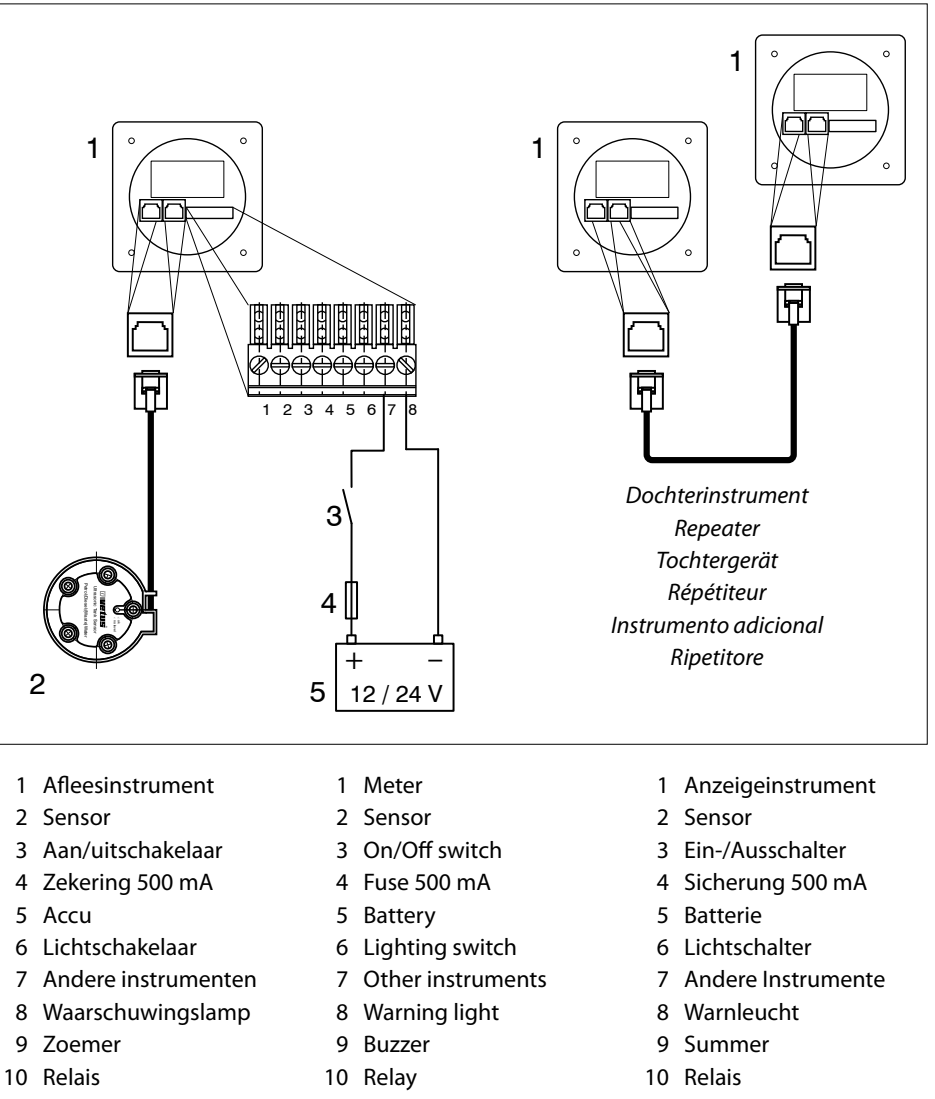

- 11 UTP-Splitter
- 11 UTP-Splitter
- 11 UTP-Splitter

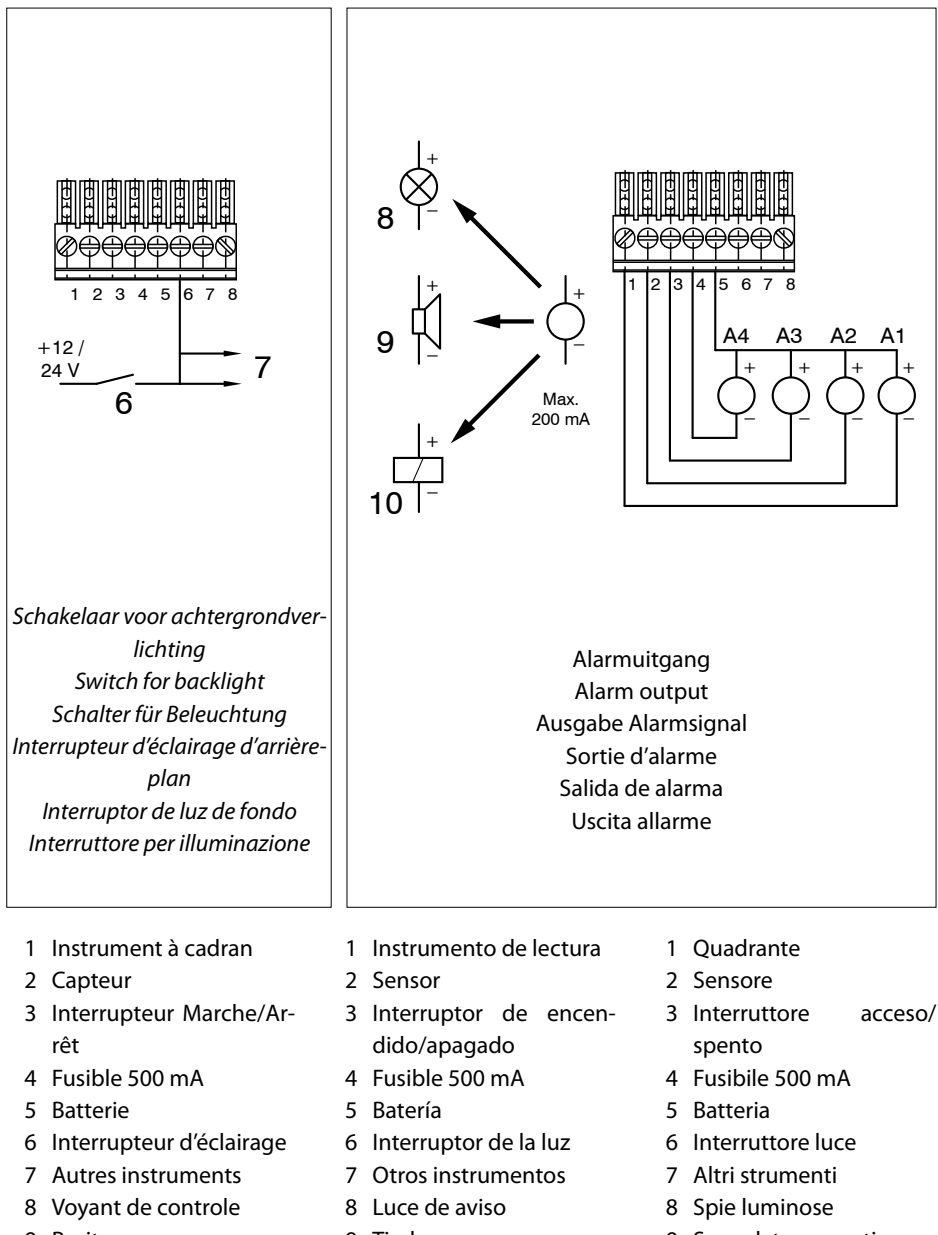

- 9 Bruiteur
- 10 Relais
- 11 Splitter UTP

- 9 Timbre
- 10 Relé
- 11 Divisor UTP

- 9 Segnalatore acustico
- 10 Relè
- 11 Splitter UTP

7 Aansluiten sensoren, dochterinstrumenten Connecting sensors, repeater instruments Anschluss von Sensoren und Tochtergeräten

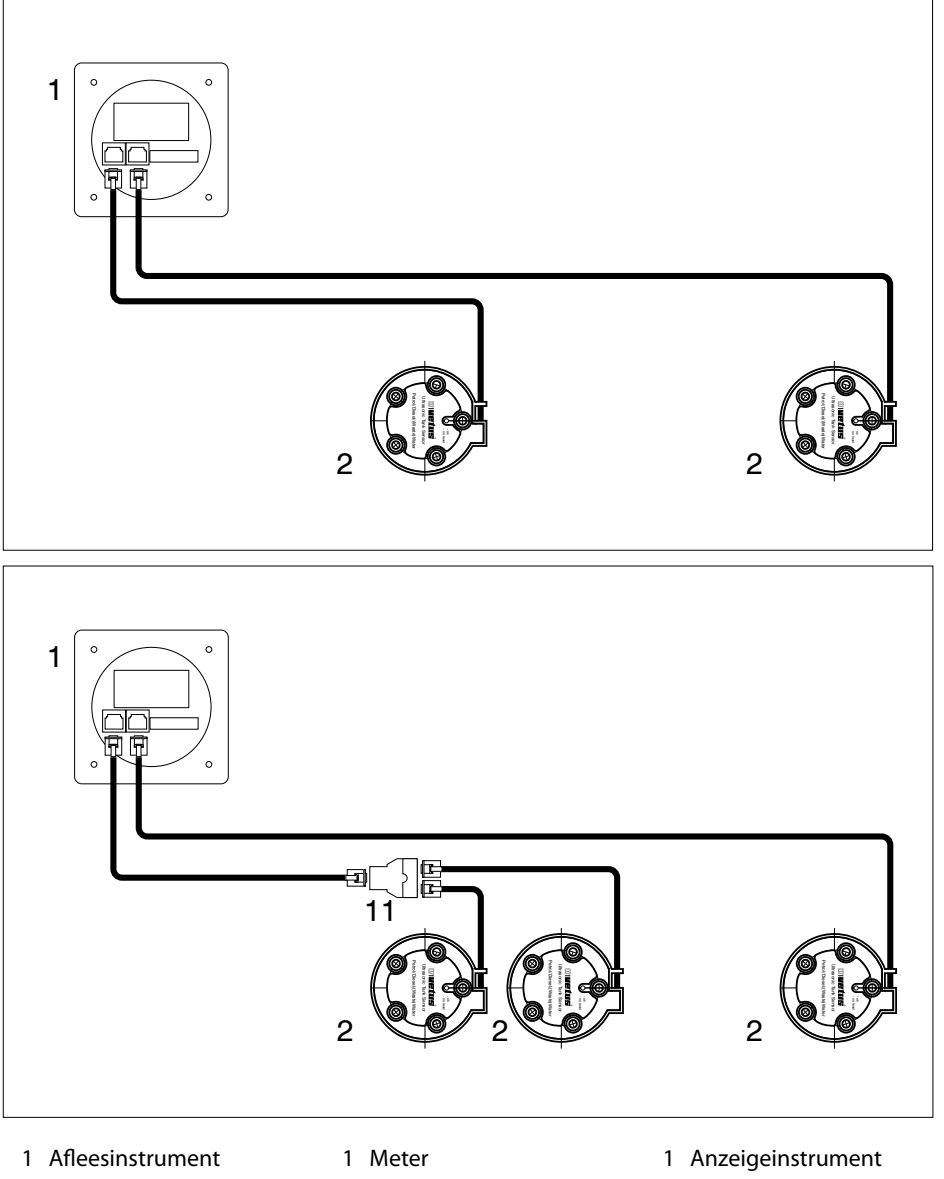

- 2 Sensor
- 11 UTP-Splitter
- 2 Sensor
- 11 UTP-Splitter

- 2 Sensor
- 11 UTP-Splitter

பார்பாச் Ultrasonic tank management system

Raccordement des capteurs, instruments secondaires Conexión de sensores e instrumentos adicionales Collegamento sensori, strumenti secondari

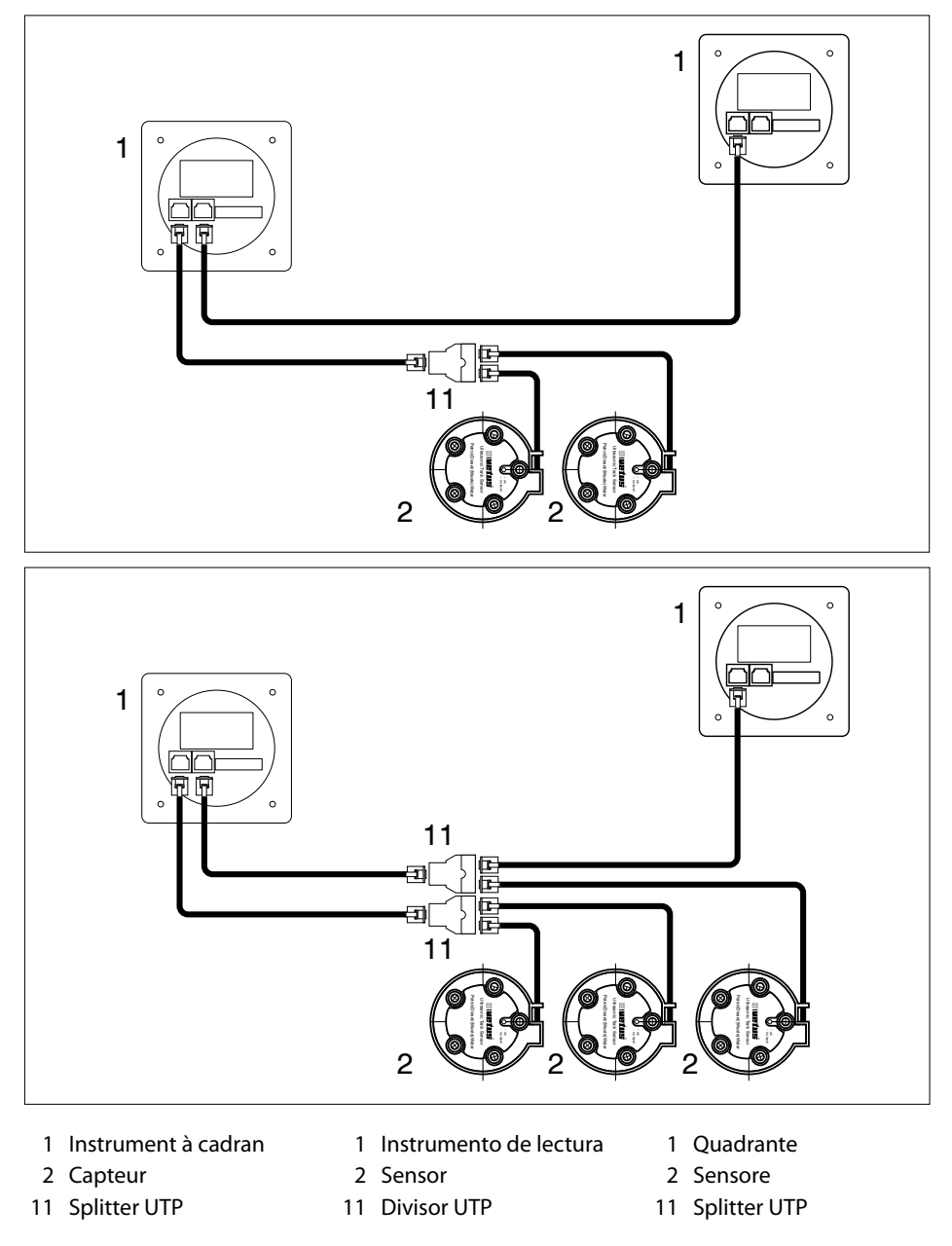

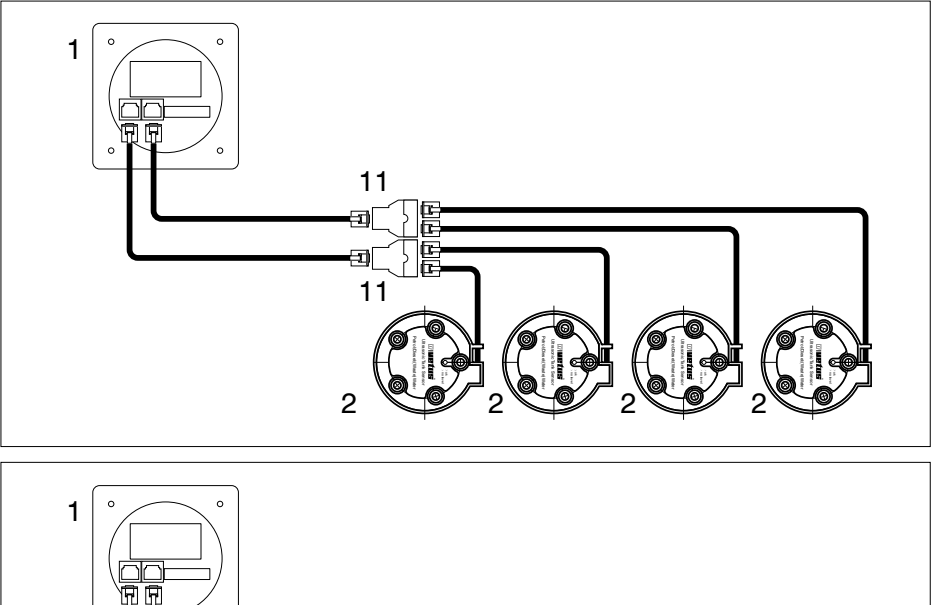

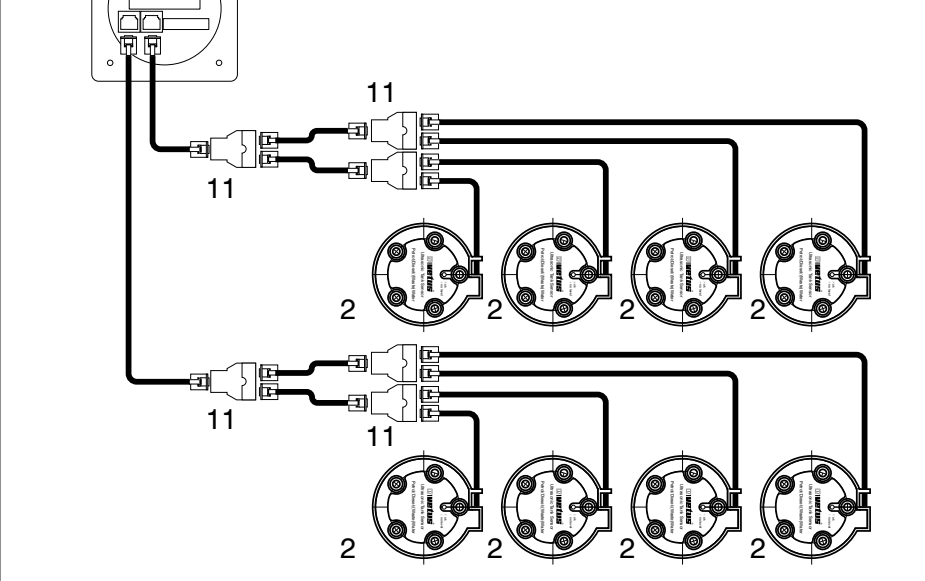

- 1 Afleesinstrument
- 2 Sensor
- 11 UTP-Splitter
  - 1 Meter
- 2 Sensor
- 11 UTP-Splitter
- 150 090430.01

- 1 Anzeigeinstrument
- 2 Sensor
- 11 UTP-Splitter
- 1 Instrument à cadran
- 2 Capteur
- 11 Splitter UTP

- 1 Instrumento de lectura
- 2 Sensor
- 11 Divisor UTP
- 1 Quadrante
- 2 Sensore
- 11 Splitter UTP

Hoofdafmetingen Overall dimensions Hauptmaße Dimensions principales Dimensiones generales Misure principali

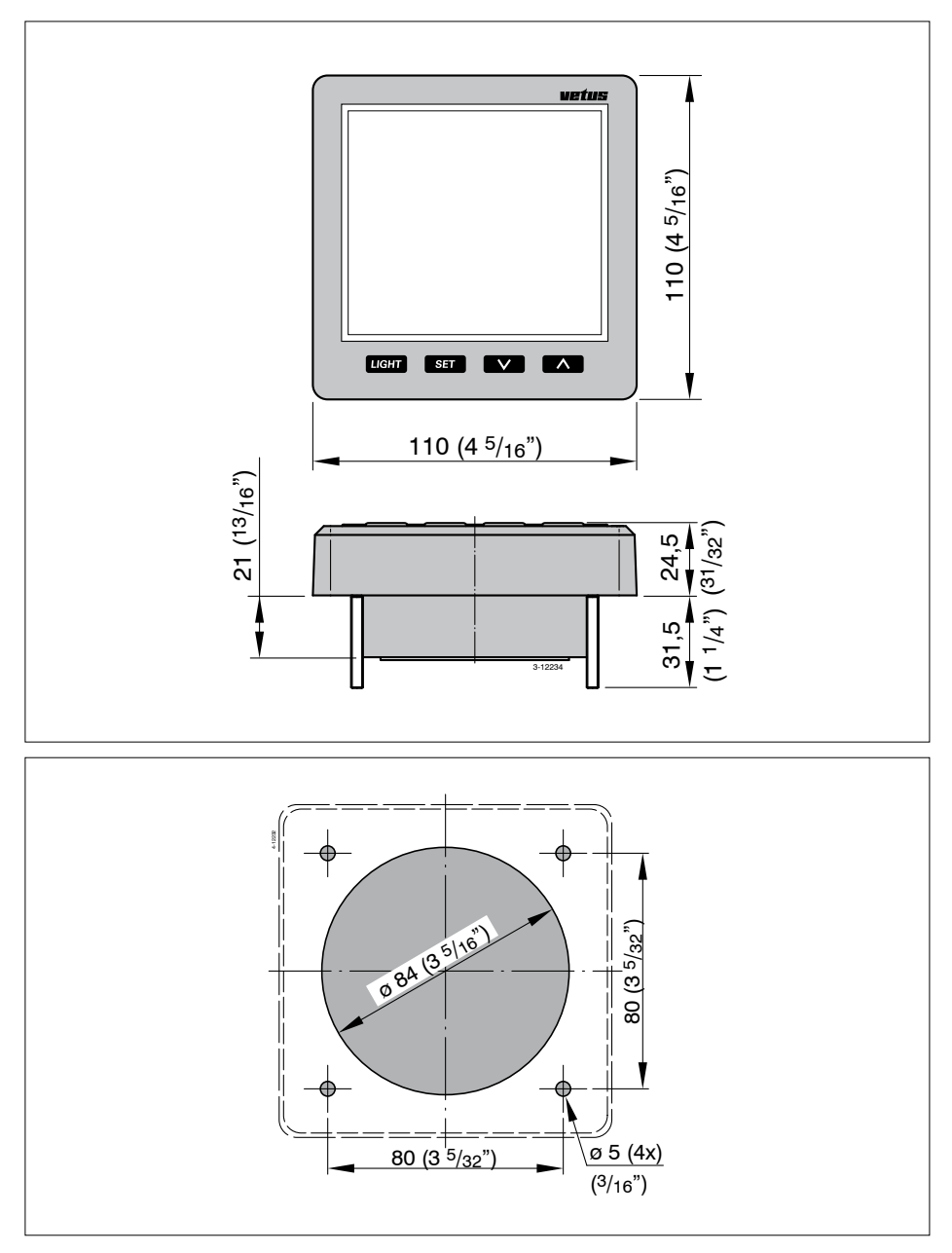

மார்மாச் Ultrasonic tank management system

FOKKERSTRAAT 571 - 3125 BD SCHIEDAM - HOLLAND TEL.: +31 0(0)88 4884700 sales@vetus.nl - www.vetus.com

Printed in the Netherlands 090430.01 2017-08